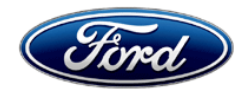

Michael A. Berardi Director Service Engineering Operations Ford Customer Service Division Ford Motor Company P. O. Box 1904 Dearborn, Michigan 48121

September 25, 2013

# TO: All U.S. Ford and Lincoln Dealers

## SUBJECT: DEMONSTRATION / DELIVERY HOLD - Application Performance Upgrade 13A01 - Supplement #3

Certain 2012-2013 Focus Electric, 2013 C-MAX Hybrid and C-MAX Energi, and 2013 Fusion Hybrid Vehicles Equipped with MyFord Touch<sup>®</sup> Application Performance Upgrade

REF: DEMONSTRATION / DELIVERY HOLD – Application Performance Upgrade 13A01 – Supplement #2 Dated August 6, 2013

# New! <u>REASON FOR THIS SUPPLEMENT</u>

- To inform dealers that the recently released IDS version 86.04 (or higher) should be used for all future repairs performed under this program.
- To advise dealers that vehicles reprogrammed using prior levels of IDS do not need to be serviced again.

## PROGRAM SUMMARY

This program is intended to make the latest level MyFord Touch<sup>®</sup> software (BD/13171/V3.6.2) available for all Hybrid, Plug-in Hybrid, and Electric vehicles produced with earlier levels of software. Note that affected vehicles require the use of IDS version *86.04* or higher to perform the software upgrade, and are not upgradable with a flash drive.

# PROGRAM TERMS

This program will be in effect through August 31, 2014. There is no mileage limit for this program.

# AFFECTED VEHICLES

Certain vehicles equipped with MyFord Touch<sup>®</sup>, as noted below.

- 2012-2013 Focus Electric vehicles produced through February 5, 2013.
- 2013 C-MAX Hybrid and C-MAX Energi vehicles produced through February 5, 2013.
- 2013 Fusion Hybrid vehicles produced through November 27, 2012.

Affected vehicles are identified in OASIS. In addition, for a list of vehicles assigned to your dealership, visit <u>https://web.fsavinlists.dealerconnection.com</u>.

# **REASON FOR THIS PROGRAM**

An upgraded version of the MyFord Touch<sup>®</sup> software (BD/13171/V3.6.2) is available. This upgrade provides the following functional and feature enhancements to all affected vehicles:

- Simplified phone pairing process.
- Enhanced voice recognition performance.
- Improved call sound quality.
- Simplified voice commands for radio and USB-connected audio players.
- Enhanced voice and screen destination entry for vehicles equipped with Navigation.
- Updated Bluetooth<sup>®</sup> device/SYNC<sup>®</sup> compatibility.
- Addition of an outside air temperature display on the 8-inch touchscreen.
- Addition of an "EV Info" button on the Home screen that leads to a Powerflow screen showing energy flow information.

Additional feature content specific to C-MAX Energi and Focus Electric vehicles

- New "EV Info" button on Home screen provides access to a Powerflow screen <u>plus</u> a Charge Settings screen that includes:
  - On-Board Charge Programming
  - Cabin Preconditioning
  - State of Charge
- Navigation update includes:
  - Rings representing vehicle electric range
  - Updated Electric Charging Station POIs with over-the-air updates via Sirius XM Travel Link (requires active account).
- Customizable Charge Port Light Ring illumination settings
- Enhanced drivability (Focus Electric only).

## SERVICE ACTION

Before demonstrating or delivering any of the vehicles involved in this program, dealers are to perform the following:

2013 C-MAX Hybrid and Fusion Hybrid:

- 1. PCM Reprogram with IDS to latest level software.
- 2. APIM Reprogram with IDS to BD/13171/V3.6.2 level software.

2013 C-MAX Energi:

1. Telematics Control Unit (TCU) – Reprogramming of the TCU is not required. However, replacement of the TCU is required for vehicles specifically identified in the C-MAX Energi TCU Replacement Reference Table in Attachment VI.

NOTE: To ensure that a replacement TCU is available at the dealer at the time of repair, dealers should confirm whether or not a VIN is identified in Attachment VI before scheduling a service appointment.

- 2. PCM Reprogram with IDS to the latest level software.
- 3. APIM Reprogram with IDS to BD/13171/V3.6.2 level software.

2012 & 2013 Focus Electric:

 TCU – Reprogram with IDS to the latest level software. The TCU is unique from other modules and may need to be reprogrammed more than once to reach the latest software level (the TCU can only be updated one software level at a time). Replacement of the TCU is required for vehicles specifically identified in the Focus Electric TCU Replacement Reference Table in Attachment VII.

NOTE: To ensure that a replacement TCU is available at the dealer at the time of repair, dealers should confirm whether or not a VIN is identified in Attachment VII before scheduling a service appointment.

- 2. PCM Reprogram with IDS to the latest level software.
- 3. APIM Reprogram with IDS to BD/13171/V3.6.2 level software.

For vehicles equipped with Navigation, a new Navigation SD Map Card (A4 level) must be installed when the APIM is reprogrammed. NOTE: The A3 level Navigation SD Map Cards will not provide the full functionality on electrified vehicles, and should not be used.

Dealers are to insert a new User Guide in all stock C-MAX Energi and Focus Electric vehicles, which outlines special features specific to these vehicles. Copies of the updated User Guide, which is posted with this bulletin, were mailed to dealers on April 16, 2013 for stock vehicles.

Dealers should inform C/MAX Energi and Focus Electric vehicle owners that they may need to re-add their vehicle to their MyFord Mobile account after having this service performed.

#### Performing the Repair

In the event that the upgrade is unsuccessful, the vehicle should be diagnosed and repaired by a technician using normal diagnostics and claimed as part of the FSA. If there is a software download issue, and the new APIM diagnostic pinpoint test indicates that the APIM requires replacement, dealers are authorized to claim APIM replacement without contacting the Special Service Support Center.

This service must be performed on all affected vehicles at no charge to the vehicle owner.

### **OWNER NOTIFICATION MAILING SCHEDULE**

Owner Letters will be mailed in June, 2013. Owner Letters to C-MAX Energi and Focus Electric vehicle owners will include an updated User Guide, which explains the new features unique to these applications.

## New! ATTACHMENTS

| Administrative Information                                        |
|-------------------------------------------------------------------|
| Labor Allowances and Parts Ordering Information                   |
| Technical Information (Fusion Hybrid and C-MAX Hybrid)            |
| Technical Information (C-MAX Energi)                              |
| Technical Information (Focus Electric)                            |
| C-MAX Energi TCU Replacement Reference Table                      |
| Focus Electric TCU Replacement Reference Table                    |
| etters                                                            |
| Guide - Special Features for Plug-in Hybrid/All-Electric Vehicles |
|                                                                   |

### **QUESTIONS & ASSISTANCE**

Special Service Support Center (Dealer Assistance Only)1-800-325-5621Navigation Map SD Card Questions (Ford Component Sales)1-313-390-3635Special Service Support Center (Parts Ordering)1-800-207-2444

Sincerely,

16 Beach

Michael A. Berardi

## ATTACHMENT I Page 1 of 2

#### DEMONSTRATION / DELIVERY HOLD

Application Performance Upgrade 13A01 – Supplement #3

Certain 2012-2013 Focus Electric, 2013 C-MAX Hybrid and C-MAX Energi, and 2013 Fusion Hybrid Vehicles Equipped with MyFord Touch<sup>®</sup> Application Performance Upgrade

#### OASIS ACTIVATED?

Yes, OASIS was activated for all affected vehicles on May 24, 2013.

## FSA VIN LIST ACTIVATED?

FSA VIN lists for all affected vehicles were made available through <u>https://web.fsavinlists.dealerconnection.com</u> on May 24, 2013. Owner names and addresses were available in June, 2013.

### STOCK VEHICLES

- Correct all affected units in your new vehicle inventory before delivery.
- Use OASIS to identify any affected vehicles in your used vehicle inventory.

## SOLD VEHICLES

- Owners of affected vehicles will be directed to dealers for repairs.
- Immediately contact any of your affected customers whose vehicles are not on your VIN list but are identified in OASIS. Give the customer a copy of the Owner Notification Letter and schedule a service date.
- Correct other affected vehicles identified in OASIS which are brought to your dealership.

# TITLE BRANDED / SALVAGED VEHICLES

Affected title branded and salvaged vehicles are eligible for this service action.

### **RELATED DAMAGE**

If a related damage condition exists that you believe to be caused by the covered condition, call the Special Service Support Center to request approval **prior** to the repair of any related damage. Requests for approval after completion of the repair will not be granted.

NOTE: APIM replacements should not be claimed as Related Damage. (See Attachment II)

### ADDITIONAL LABOR TIME

- If a condition exists that requires additional labor to complete the repair, call the Special Service Support Center to request approval **prior** to performing any additional labor. Requests for approval after completion of the repair will not be granted.
- If you encounter aftermarket equipment or modifications to the vehicle which might prevent the repair of the covered condition, call the Special Service Support Center.

### OWNER REFUNDS

• Refunds are not authorized for this program.

### **RENTAL VEHICLES**

• The use of rental vehicles is not authorized under this FSA.

Certain 2012-2013 Focus Electric, 2013 C-MAX Hybrid and C-MAX Energi, and 2013 Fusion Hybrid Vehicles Equipped with MyFord Touch<sup>®</sup> Application Performance Upgrade

#### **CLAIMS PREPARATION AND SUBMISSION**

- Navigation Map SD Cards can only be claimed for vehicles equipped with Navigation.
- For Navigation Map SD Card claiming, use service part number DM5Z-19H449-AA (A4 level).
- Enter claims using Direct Warranty Entry (DWE).
- Refer to ACESII manual for claims preparation and submission information.
- If the APIM replacement and software reprogramming labor operations are both being claimed, they should be claimed on the same repair line.
- Related damage must be claimed on a repair line that is separate from the repair line on which the FSA is claimed. Related damage requires prior approval from the Special Service Support Center.
- "MT" labor should be submitted on a separate repair line with the related damage flag checked. "MT" labor requires prior approval from the Special Service Support Center.
- PROGRAM TERMS: This program will be in effect through August 31, 2014. There is no mileage limit for this program.
- TCUs may only be claimed under FSA 13A01 on vehicles identified in the C-MAX Energi TCU Replacement Reference Table contained in Attachment VI, and Focus Electric TCU Replacement Reference Table contained in Attachment VII.

#### ATTACHMENT II Page 1 of 4

#### DEMONSTRATION / DELIVERY HOLD Application Performance Upgrade 13A01 – Supplement #3

Certain 2012-2013 Focus Electric, 2013 C-MAX Hybrid and C-MAX Energi, and 2013 Fusion Hybrid Vehicles Equipped with MyFord Touch<sup>®</sup> Application Performance Upgrade

#### LABOR ALLOWANCES

| Description                                                                                                    | Labor<br>Operation | Labor<br>Time |
|----------------------------------------------------------------------------------------------------|--------------------|---------------|
| 2013 Fusion Hybrid:                                                                                                    |                    |               |
| Vehicle without Navigation: Reprogram the PCM and APIM using IDS.                                                      | 13A01B             | 1.4 Hours     |
| <b>Vehicle with Navigation:</b> Reprogram the PCM and APIM using IDS.<br>Insert a new A4 level Navigation Map SD Card. | 13A01C             | 1.4 Hours     |

| 2013 C-MAX Hybrid:                                                                                                    |        |           |
|----------------------------------------------------------------------------------------------------|--------|-----------|
| Vehicle without Navigation: Reprogram the PCM and APIM using IDS.                                                      | 13A01E | 1.4 Hours |
| <b>Vehicle with Navigation:</b> Reprogram the PCM and APIM using IDS.<br>Insert a new A4 level Navigation Map SD Card. | 13A01F | 1.4 Hours |

| 2013 C-MAX Energi:                                                                                                    |        |           |
|----------------------------------------------------------------------------------------------------|--------|-----------|
| Vehicle without Navigation – VIN <u>is</u> identified in Attachment VI:<br>Replace the TCU, and reprogram the PCM and APIM. Insert a new User<br>Guide in dealer stock vehicles.                                               | 13A01G | 1.7 Hours |
| Vehicle with Navigation – VIN <u>is</u> identified in Attachment VI:<br>Replace the TCU, and reprogram the APIM and PCM. Insert a new A4<br>level Navigation Map SD Card. Insert a new User Guide in dealer stock<br>vehicles. | 13A01H | 1.7 Hours |
| Vehicle without Navigation – VIN <u>is not</u> identified in Attachment VI:<br>Reprogram the APIM and PCM. Insert a new User Guide in dealer stock<br>vehicles.                                                                | 13A01J | 1.4 Hours |
| Vehicle with Navigation – VIN <u>is not</u> identified in Attachment VI:<br>Reprogram the APIM and PCM. Insert a new A4 level Navigation Map SD<br>Card. Insert a new User Guide in dealer stock vehicles.                     | 13A01K | 1.4 Hours |

| 2012-2013 Focus Electric (all are equipped with Navigation):                                                                                                    |        |           |
|----------------------------------------------------------------------------------------------------|--------|-----------|
| VIN <u>is</u> identified in Attachment VII:<br>Replace the TCU, Perform Master Reset, and reprogram the PCM and<br>APIM. Insert a new A4 level Navigation Map SD Card. Insert a new User<br>Guide in dealer stock vehicles.                                          | 13A01L | 2.2 Hours |
| VIN <u>is not</u> identified in Attachment VII:<br>Perform Master Reset, reprogram the TCU (includes time to reprogram a<br>second time if needed), PCM and APIM. Insert a new A4 level Navigation<br>Map SD Card. Insert a new User Guide in dealer stock vehicles. | 13A01P | 1.7 Hours |

Certain 2012-2013 Focus Electric, 2013 C-MAX Hybrid and C-MAX Energi, and 2013 Fusion Hybrid Vehicles Equipped with MyFord Touch<sup>®</sup> Application Performance Upgrade

| APIM Replacement<br><b>NOTE</b> : The Labor Operations 13A01B through 13A01M can be claimed in<br>conjunction with the labor operations below if the module fails during<br>reprogramming. | Labor<br>Operation | Labor<br>Time |
|----------------------------------------------------------------------------------------------------|--------------------|---------------|
| Diagnose and Replace APIM on 2012-2013 Focus Electric                                                                                                    | 13A01MM            | 1.6 Hours*    |
| Diagnose and Replace APIM on 2013 C-MAX Hybrid and Energi                                                                                                    | 13A01NN            | 1.6 Hours*    |
| Diagnose and Replace APIM on 2013 Fusion Hybrid                                                                                                    | 13A01DD            | 1.6 Hours*    |

\* NOTE: Labor times for APIM Diagnoses and Replacement have been increased to account for a new APIM Hardware Test, which has been added to the diagnostic pinpoint test.

# PARTS REQUIREMENTS / ORDERING INFORMATION

#### Navigation Map SD Cards

To order Navigation Map SD Cards for Navigation equipped vehicles:

- Go to FMCDealer.com
- Select the Parts & Service tab
- Select Parts Department Tools
- Select Parts Inquiries & Forms
- Select Navigation Map Update Order Form
- Select MyFord/MyLincoln Touch Performance Upgrade Map Upgrade
- Follow the on-screen instructions

| Part Number                                                                                                    | Description                                                  | Quantity           |
|----------------------------------------------------------------------------------------------------|--------------------------------------------------------------|--------------------|
| DM5 <b>T</b> -19H449-AA (A4 level) (Use for <u>ordering</u> )<br>DM5 <b>Z</b> -19H449-AA (A4 level) (Use for <u>claiming</u> ) | Navigation Map SD Card<br>(if equipped with Navigation)      | 1                  |
| -14D212-                                                                                                    | Accessory Protocol Interface<br>Module (APIM) (Gen 2 Module) | 1<br>(if required) |

Questions regarding Navigation Map SD Card availability should be directed to 313-390-3635 or <u>fesg@ford.com</u>.

Accessory Protocol Interface Module (APIM)

APIMs should be ordered through normal order processing channels, using the on-line 1878 form. To order an APIM:

- Go to FMCDealer.com
- Go to OASIS
- Enter the VIN and click GO
- Select the On-Line 1878 (scroll to the bottom)
- Select "SYNC Module" from the System drop-down box
- Complete the On-Line 1878 Ford order process

Questions regarding APIM availability and ordering should be directed to 313-390-3635 or <u>fesq@ford.com</u>.

Certain 2012-2013 Focus Electric, 2013 C-MAX Hybrid and C-MAX Energi, and 2013 Fusion Hybrid Vehicles Equipped with MyFord Touch<sup>®</sup> Application Performance Upgrade

#### PARTS REQUIREMENTS / ORDERING INFORMATION (Continued)

<u>TCU replacement is only authorized for VINs identified in the C-MAX Energi TCU Replacement</u> <u>Reference Table contained in Attachment VI and Focus Electric TCU Replacement Reference Table</u> <u>contained in Attachment VII.</u>

| Part Number   | Description                  | Quantity                                                                    |
|---------------|------------------------------|-----------------------------------------------------------------------------|
| DM5Z-19K350-B | Telematic Control Unit (TCU) | 1<br>(Only required on C-MAX Energi VINs<br>identified in Attachment VI)    |
| DM5Z-19A387-C | Telematic Control Unit (TCU) | 1<br>(Only required on Focus Electric VINs<br>identified in Attachment VII) |

The DOR/COR number for this recall is 50497.

To manage TCU part availability, dealers must contact the Special Service Support Center Parts Order Line at 1-800-207-2444. When calling to place an order for a TCU, please be prepared to provide dealer P&A code, VIN, and RO #.

Dealers will be notified via a DOES II communication if circumstances warrant a change in part supply strategy and when open ordering resumes.

### **USER GUIDES**

Updated MyFord Touch<sup>®</sup> User Guides for Electrified Vehicles are required for Focus Electric and C-MAX Energi vehicles only.

#### Stock Vehicles

Updated User Guides for stock vehicles were mailed to dealers on April 16, 2013. Additional copies are available through the Dealer eStore at FMCDealer.com.

### Sold Vehicles

Updated User Guides for sold vehicles will be mailed with C-MAX Energi and Focus Electric owner notification letters.

#### DEALER PRICE

For latest prices, refer to DOES II.

#### PARTS RETENTION AND RETURN

Affected parts are subject to random selection for return to the Ford Warranty Parts Analysis Center (WPAC). Refer to your daily PEARS (Parts Entry and Return System) register for part disposition and return instructions.

Follow the provisions of the Warranty and Policy Manual for "Parts Retention and Return Procedures."

Certain 2012-2013 Focus Electric, 2013 C-MAX Hybrid and C-MAX Energi, and 2013 Fusion Hybrid Vehicles Equipped with MyFord Touch<sup>®</sup> Application Performance Upgrade

#### EXCESS STOCK RETURN

Excess stock returned for credit must have been purchased from Ford Customer Service Division in accordance with Policy Procedure Bulletin 4000.

Excess Navigation Map SD Cards to be returned for credit must have been purchased from Ford Customer Service Division/Ford Component Sales. Only new, unopened (still in shrink wrap) product is eligible for return.

# CERTAIN 2013 MODEL YEAR FUSION HYBRID AND C-MAX HYBRID VEHICLES EQUIPPED WITH MYFORD TOUCH® — APPLICATION PERFORMANCE UPGRADE

# **NEW!** OVERVIEW

Before demonstrating or delivering any of the vehicles involved in this program, dealers are to perform the following in the order listed below, using IDS *86.04* or higher:

- **NOTE:** The Powertrain Control Module (PCM) must be reprogrammed before reprogramming the SYNC Module (APIM).
  - PCM Reprogram using IDS 86.04 or higher.
  - APIM Reprogram using IDS to BD/13171/V3.6.2.

This FSA must be performed even if APIM software level BD/13171/V3.6.2 appears within the vehicle system information screen prior to beginning this procedure. In order for the full system functionality to be achieved, the above modules must all be updated in the order stated above using the indicated software levels.

### Vehicles Equipped with Navigation

For vehicles equipped with Navigation, a *new* A4 level Navigation Map SD Card must be installed when the APIM is reprogrammed.

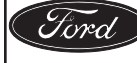

# SERVICE PROCEDURE

#### Important Information for Module Programming

**NOTE:** When programming or reprogramming a module, use the following basic checks to ensure programming completes without errors.

- Make sure the 12v battery is fully charged before carrying out the programming steps and connect IDS/scan tool to a power source.
- Inspect Vehicle Communication Module (VCM) and cables for any damage. Make sure scan tool connections are not interrupted during programming.
- A hardwired internet connection is strongly recommended.
- Turn off all unnecessary accessories (radio, heated/cooled seats, head lamps, interior lamps, HVAC system, etc.) and close doors.
- Disconnect/depower any aftermarket accessories (remote start, alarm, power inverter, CB radio, etc.).
- Follow all scan tool on-screen instructions carefully.
- Disable IDS/scan tool sleep mode, screensaver, hibernation modes.
- Create all sessions Key On Engine Off (KOEO). Starting the vehicle before creating a session will cause errors within the programming inhale process.

#### **NEW!** Module Reprogramming

- **NOTE:** Reprogram appropriate vehicle modules before performing diagnostics and clear all Diagnostic Trouble Codes (DTCs) after programming. For DTCs generated after reprogramming, follow normal diagnostic service procedures.
- 1. Connect battery charger to the 12v battery. For additional information, refer to Workshop Manual (WSM) Section 414-01.

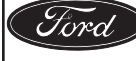

- 2. Reprogram the following modules to the latest software level in the order instructed below, using IDS *86.04* or higher:
  - PCM Reprogram using IDS 86.04 or higher.
  - If the PCM is not reprogrammed before the APIM, BD/13171/V3.6.2 will not be shown as an option in PTS.
  - APIM Follow the "SYNC Module (APIM) Custom Programming" procedure to reprogram the APIM to BD/13171/V3.6.2. For additional information, refer to WSM Section 415-00.
- NOTE: Calibration files may also be obtained at www.motorcraft.com.
- **NOTE:** Follow the IDS on-screen instructions to complete the reprogramming procedure.
- **NOTE:** When prompted to manually select vehicle applications, select only the applications that are applicable to the vehicle. See Figure 1.

| Applications |                                           |                    |                 |                                                                               |  |  |
|--------------|-------------------------------------------|--------------------|-----------------|-------------------------------------------------------------------------------|--|--|
| Install      | Uninstall                                 | Part #             | Version         | Description                                                                   |  |  |
|              |                                           | BT4T-<br>14D546-DA | Gen2 -<br>V1.0  | SERVICE PROVISIONING                                                          |  |  |
|              |                                           | BT4T-<br>14D546-FA | Gen2 -<br>V1.0  | App to correct modules that report null ESN                                   |  |  |
|              |                                           | DA5T-<br>14D546-AG | Gen2 -<br>V1.20 | TDI, VHR, EA (911Assist) Combo Pack.                                          |  |  |
|              |                                           | DA5T-<br>14D546-BB | Gen2 -<br>V1.1  | TDI and VHR Application.                                                      |  |  |
|              |                                           | DA5T-<br>14D546-DB | Gen2 -<br>V1.1  | Emergency Assistance application. (911Assist)                                 |  |  |
|              |                                           | DA5T-<br>14F496-AH | Gen2 -<br>V1.3  | 8" Ford Graphics Pack (ONLY SELECT FOR A FORD<br>VEHICLE)                     |  |  |
|              |                                           | DA5T-<br>14F496-BH | Gen2 -<br>V2.21 | 8" Lincoln Graphics Pack (ONLY SELECT FOR A<br>LINCOLN VEHICLE)               |  |  |
|              |                                           | DA5T-<br>14F496-MB | Gen2 -<br>V1.1  | Custom Animation application (FOR FORD F-150<br>RAPTOR VEHICLES ONLY).        |  |  |
|              |                                           | DA5T-<br>14F496-NB | Gen2 -<br>V1.1  | Custom Animation application (FOR LINCOLN MKZ VEHICLES ONLY).                 |  |  |
|              |                                           | DA5T-<br>14F497-AJ | Gen2 -<br>V1.21 | English (US) Language Pack (ONLY SELECT IF THE VEHICLE IS IN NORTH AMERICA)   |  |  |
|              |                                           | DA5T-<br>14F497-HH | Gen2 -<br>V8.10 | South American Language Pack (ONLY SELECT IF THE VEHICLE IS IN SOUTH AMERICA) |  |  |
|              |                                           | DA5T-<br>14F497-JC | Gen2 -<br>V1.2  | Chinese Mandarin Language Pack (ONLY SELECT IF THE VEHICLE IS IN CHINA)       |  |  |
|              |                                           | DA5T-<br>14F657-AK | Gen2 -<br>V1.21 | Global Navigation Application                                                 |  |  |
|              | ONLY IF EQUIPPED 1301C<br>WITH NAVIGATION |                    |                 |                                                                               |  |  |

# FIGURE 1

**NOTE:** Touchscreen calibration is required after reprogramming the APIM. After the reprogram procedure completes, a "Tick" button will appear on the bottom left of the IDS screen (this may require scrolling to the bottom of the page to view).

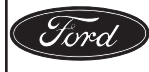

CPR © 2013 FORD MOTOR COMPANY DEARBORN, MICHIGAN 48121 09/2013

#### **Vehicles Equipped With Navigation**

- **NOTE:** After the reprogramming procedure completes, an SD card fault will appear on the screen. This is normal.
- 3. Remove the A3 level Navigation Map SD Card from the vehicle's map card slot.
- 4. Tap "SD Nav" on the touchscreen to clear the SD card fault.
- 5. Install the *new* A4 level Navigation Map SD Card into the vehicle's map card slot. See Figure 2. Wait for the *new* Navigation Map SD Card to be recognized and tap "OK" when the "SD Card Detected" screen appears on the touchscreen.

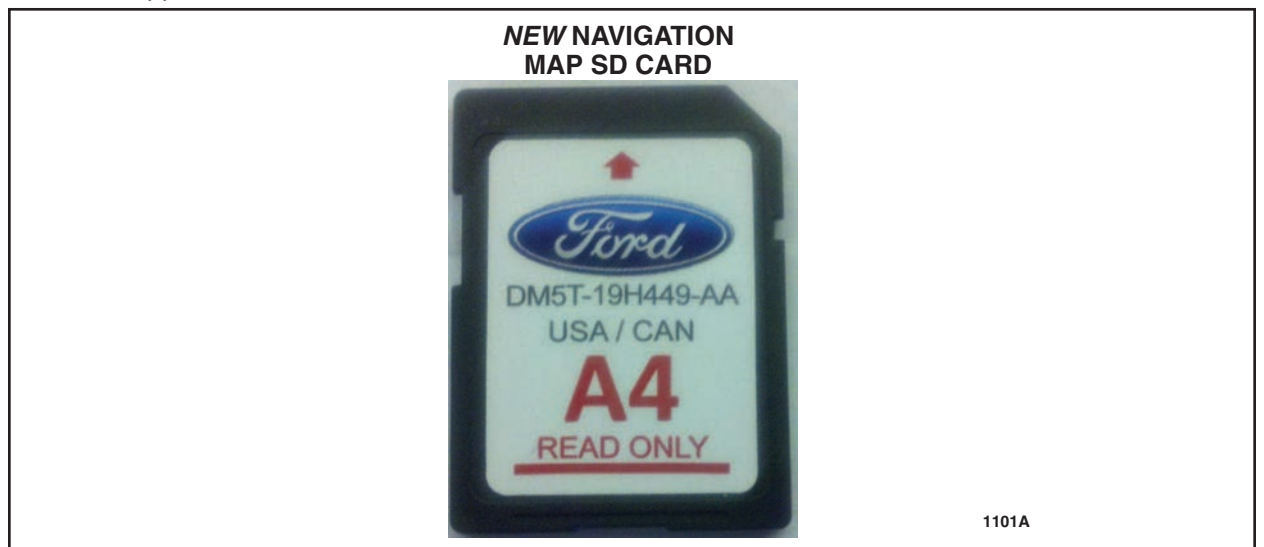

**FIGURE 2** 

### **All Vehicles**

**NOTE:** If the MyFord Touch® system is unresponsive, inoperative, or if the vehicle software update was unsuccessful, perform normal WSM diagnostic procedures. If WSM diagnostics identify the APIM as the causal part of a concern, replace the APIM. For additional information, refer to WSM, Section 415-00.

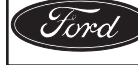

#### Recovering a PCM when programming has resulted in a blank module: <u>NEVER DELETE THE</u> <u>ORIGINAL SESSION!</u>

- 1. Obtain the original IDS that was used when the programming error occurred during Module Reprogramming (MR) or Programmable Module Installation (PMI).
- 2. Disconnect the VCM from the data link connector (DLC) and the IDS.
- 3. Reconnect the VCM to IDS and then connect to the DLC. Once reconnected, the VCM icon should appear in the corner of the IDS screen. If it does not, troubleshoot the IDS to VCM connection.
- 4. Locate the ORIGINAL vehicle session when programming failed. This should be the last session used in most cases. If not, use the session created on the date that the programming failed.
- **NOTE:** If the original session is not listed in the previous session list, click the "Recycle Bin" icon at the lower right of the previous session screen. This loads any deleted sessions and allows you to look through them. Double-click the session to restore it.
- 5. Once the session is loaded, the failed process should resume automatically.
- 6. If programming does not resume automatically, proceed to the Module Programming menu and select the previously attempted process, PMI or MR.
- 7. Follow all on-screen prompts/instructions.
- 8. Near the end of programming, the IDS prompts you to select certain parameters. It is important to make a selection for ALL parameters listed. If the correct selection is already highlighted, you must still choose that selection before clicking the "Tick" mark to complete the configuration.
- 9. The last screen on the IDS may list additional steps required to complete the programming process. Make sure all applicable steps listed on the screen are followed in order.

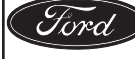

# CERTAIN 2013 MODEL YEAR C-MAX ENERGI VEHICLES EQUIPPED WITH MYFORD TOUCH® — APPLICATION PERFORMANCE UPGRADE

# NEW ! OVERVIEW

Before demonstrating or delivering any of the vehicles involved in this program, dealers are to perform the following in the order listed below, using IDS *86.04* or higher:

- Telematic Control Unit Module (TCU) TCU reprogramming is not required however, certain vehicles which are listed in Attachment VI will require TCU replacement.
- PCM Reprogram using IDS *86.04* or higher.
- APIM Reprogram using IDS to BD/13171/V3.6.2.

This FSA must be performed even if APIM software level BD/13171/V3.6.2 appears within the vehicle system information screen prior to beginning this procedure. In order for the full system functionality to be achieved, the above modules must all be updated in the order stated above using the indicated software levels.

#### Vehicles Equipped with Navigation

For vehicles equipped with Navigation, a *new* A4 level Navigation Map SD Card must be installed when the APIM is reprogrammed.

### **Stock Units**

Dealers are to insert an updated User Guide into the glove compartment of stock units.

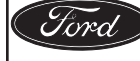

# **NEW!** SERVICE PROCEDURE

### Important Information for Module Programming

- **NOTE:** When programming or reprogramming a module, use the following basic checks to ensure programming completes without errors.
- Make sure the 12v battery is fully charged before carrying out the programming steps and connect IDS/scan tool to a power source.
- Inspect Vehicle Communication Module (VCM) and cables for any damage. Make sure scan tool connections are not interrupted during programming.
- A hardwired internet connection is strongly recommended.
- Turn off all unnecessary accessories (radio, heated/cooled seats, head lamps, interior lamps, HVAC system, etc.) and close doors.
- Disconnect/depower any aftermarket accessories (remote start, alarm, power inverter, CB radio, etc.).
- Follow all scan tool on-screen instructions carefully.
- Disable IDS/scan tool sleep mode, screensaver, hibernation modes.
- Create all sessions Key On Engine Off (KOEO). Starting the vehicle before creating a session will cause errors within the programming inhale process.

#### Module Reprogramming

- 1. Certain vehicles, which are listed within Attachment VI, will require TCU replacement.
  - If the VIN is listed within Attachment VI, proceed to Step 2.
  - If the VIN is not listed within Attachment VI, proceed to Step 3.

#### IMPORTANT: The TCU WSM procedure contains steps for Programmable Module Installation (PMI). These steps must be followed to properly install the *new* TCU.

- 2. If the VIN is listed within Attachment VI, replace the TCU. Refer to Workshop Manual (WSM) Section 415-00.
- **NOTE:** Reprogram appropriate vehicle modules before performing diagnostics and clear all Diagnostic Trouble Codes (DTCs) after programming. For DTCs generated after reprogramming, follow normal diagnostic service procedures.

NOTE: If the MyFord® Mobile system prompts for user permissions select "Allow".

3. Connect battery charger to the 12v battery. For additional information, refer to WSM Section 414-01.

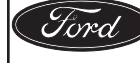

- 4. Reprogram the following modules to the latest software level in the order instructed below, using IDS *86.04* or higher:
  - PCM Reprogram using IDS 86.04 or higher.
    - If the PCM is not reprogrammed before the APIM, BD/13171/V3.6.2 will not be shown as an option in PTS.
  - APIM Follow the "SYNC Module (APIM) Custom Programming" procedure to reprogram the APIM to BD/13171/V3.6.2. For additional information, refer to WSM Section 415-00.
- NOTE: Calibration files may also be obtained at www.motorcraft.com.
- NOTE: Follow the IDS on-screen instructions to complete the reprogramming procedures.
- **NOTE:** When prompted to manually select vehicle applications, select only the applications that are applicable to the vehicle. See Figure 1.

| Applications                              |           |                    |                 |                                                                               |  |
|-------------------------------------------|-----------|--------------------|-----------------|-------------------------------------------------------------------------------|--|
| Install                                   | Uninstall | Part #             | Version         | Description                                                                   |  |
|                                           |           | BT4T-<br>14D546-DA | Gen2 -<br>V1.0  | SERVICE PROVISIONING                                                          |  |
|                                           |           | BT4T-<br>14D546-FA | Gen2 -<br>V1.0  | App to correct modules that report null ESN                                   |  |
|                                           |           | DA5T-<br>14D546-AG | Gen2 -<br>V1.20 | TDI, VHR, EA (911Assist) Combo Pack.                                          |  |
|                                           |           | DA5T-<br>14D546-BB | Gen2 -<br>V1.1  | TDI and VHR Application.                                                      |  |
|                                           |           | DA5T-<br>14D546-DB | Gen2 -<br>V1.1  | Emergency Assistance application. (911Assist)                                 |  |
|                                           |           | DA5T-<br>14F496-AH | Gen2 -<br>V1.3  | 8" Ford Graphics Pack (ONLY SELECT FOR A FORD<br>VEHICLE)                     |  |
|                                           |           | DA5T-<br>14F496-BH | Gen2 -<br>V2.21 | 8" Lincoln Graphics Pack (ONLY SELECT FOR A<br>LINCOLN VEHICLE)               |  |
|                                           |           | DA5T-<br>14F496-MB | Gen2 -<br>V1.1  | Custom Animation application (FOR FORD F-150<br>RAPTOR VEHICLES ONLY).        |  |
|                                           |           | DA5T-<br>14F496-NB | Gen2 -<br>V1.1  | Custom Animation application (FOR LINCOLN MKZ VEHICLES ONLY).                 |  |
|                                           |           | DA5T-<br>14F497-AJ | Gen2 -<br>V1.21 | English (US) Language Pack (ONLY SELECT IF THE VEHICLE IS IN NORTH AMERICA)   |  |
|                                           |           | DA5T-<br>14F497-HH | Gen2 -<br>V8.10 | South American Language Pack (ONLY SELECT IF THE VEHICLE IS IN SOUTH AMERICA) |  |
|                                           |           | DA5T-<br>14F497-JC | Gen2 -<br>V1.2  | Chinese Mandarin Language Pack (ONLY SELECT IF THE VEHICLE IS IN CHINA)       |  |
|                                           |           | DA5T-<br>14F657-AK | Gen2 -<br>V1.21 | Global Navigation Application                                                 |  |
| ONLY IF EQUIPPED 13010<br>WITH NAVIGATION |           |                    |                 |                                                                               |  |

# FIGURE 1

**NOTE:** Touchscreen calibration is required after reprogramming the APIM. After the reprogram procedure completes, a "Tick" button will appear on the bottom left of the IDS screen (this may require scrolling to the bottom of the page to view).

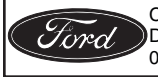

CPR © 2013 FORD MOTOR COMPANY DEARBORN, MICHIGAN 48121 09/2013

### **Vehicles Equipped With Navigation**

- **NOTE:** After the reprogramming procedure completes, an SD card fault will appear on the screen. This is normal.
- 5. Remove the A3 level Navigation Map SD Card from the vehicle's map card slot.
- 6. Tap "SD Nav" on the touchscreen to clear the SD card fault.
- 7. Install the *new* A4 level Navigation Map SD Card into the vehicle's map card slot. See Figure 2. Wait for the *new* Navigation Map SD Card to be recognized and tap "OK" when the "SD Card Detected" screen appears on the touchscreen.

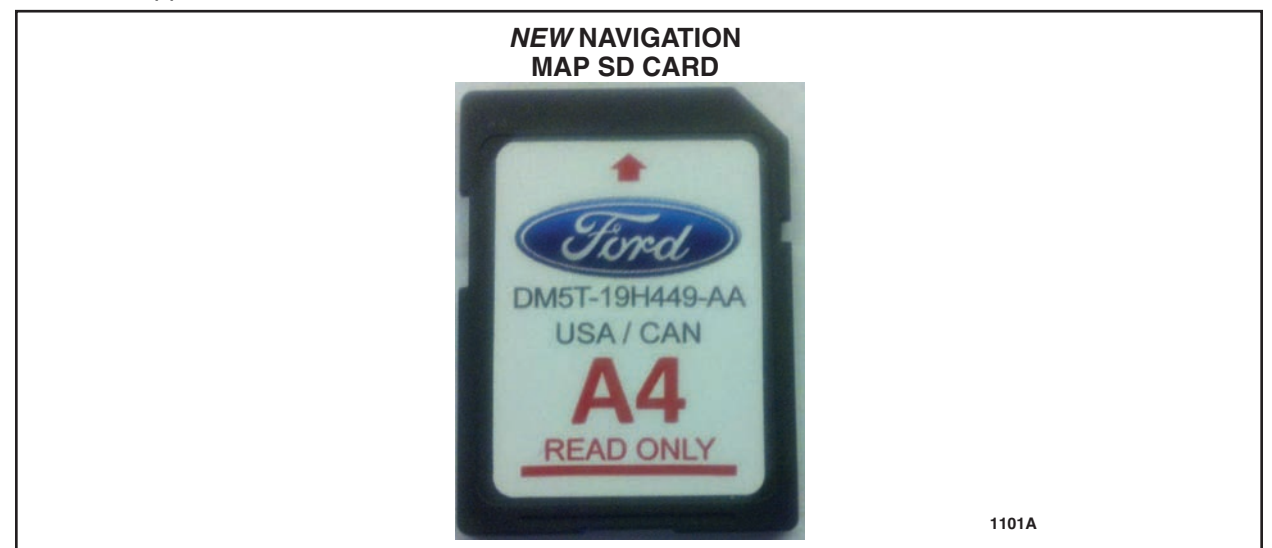

**FIGURE 2** 

#### **Stock Units**

8. Insert an updated User Guide into the glove compartment of all stock units.

#### **All Vehicles**

- **NOTE:** If the MyFord Touch® system is unresponsive, inoperative, or if the vehicle software update was unsuccessful, perform normal WSM diagnostic procedures. If WSM diagnostics identify the APIM as the causal part of a concern, replace the APIM. For additional information, refer to WSM, Section 415-00.
- 9. Notify the customer that they may need to re-establish their MyFord® mobile account.

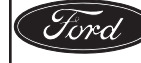

#### Recovering a PCM when programming has resulted in a blank module: <u>NEVER DELETE THE</u> <u>ORIGINAL SESSION!</u>

- 1. Obtain the original IDS that was used when the programming error occurred during Module Reprogramming (MR) or Programmable Module Installation (PMI).
- 2. Disconnect the VCM from the data link connector (DLC) and the IDS.
- 3. Reconnect the VCM to IDS and then connect to the DLC. Once reconnected, the VCM icon should appear in the corner of the IDS screen. If it does not, troubleshoot the IDS to VCM connection.
- 4. Locate the ORIGINAL vehicle session when programming failed. This should be the last session used in most cases. If not, use the session created on the date that the programming failed.
- **NOTE:** If the original session is not listed in the previous session list, click the "Recycle Bin" icon at the lower right of the previous session screen. This loads any deleted sessions and allows you to look through them. Double-click the session to restore it.
- 5. Once the session is loaded, the failed process should resume automatically.
- 6. If programming does not resume automatically, proceed to the Module Programming menu and select the previously attempted process, PMI or MR.
- 7. Follow all on-screen prompts/instructions.
- 8. Near the end of programming, the IDS prompts you to select certain parameters. It is important to make a selection for ALL parameters listed. If the correct selection is already highlighted, you must still choose that selection before clicking the "Tick" mark to complete the configuration.
- 9. The last screen on the IDS may list additional steps required to complete the programming process. Make sure all applicable steps listed on the screen are followed in order.

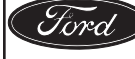

# CERTAIN 2012-2013 MODEL YEAR FOCUS ELECTRIC VEHICLES EQUIPPED WITH MYFORD TOUCH® — APPLICATION PERFORMANCE UPGRADE

# NEW ! OVERVIEW

Before demonstrating or delivering any of the vehicles involved in this program, dealers are to perform the following in the order listed below, using IDS *86.04* or higher:

- Telematic Control Unit Module (TCU) Reprogram using IDS 86.04 or higher.
- Certain vehicles, which are listed in Attachment VII, will require TCU replacement.
- PCM Reprogram using IDS 86.04 or higher.
- APIM Reprogram using IDS to BD/13171/V3.6.2.

This FSA must be performed even if APIM software level BD/13171/V3.6.2 appears within the vehicle system information screen prior to beginning this procedure. In order for the full system functionality to be achieved, the above modules must all be updated in the order stated above using the indicated software levels.

#### **Vehicles Equipped with Navigation**

For vehicles equipped with Navigation, a *new* A4 level Navigation Map SD Card must be installed when the APIM is reprogrammed.

#### **Stock Units**

Dealers are to insert an updated User Guide into the glove compartment of stock units.

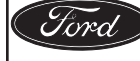

# 

### Important Information for Module Programming

- **NOTE:** When programming or reprogramming a module, use the following basic checks to ensure programming completes without errors.
- Make sure the 12v battery is fully charged before carrying out the programming steps and connect IDS/scan tool to a power source.
- Inspect Vehicle Communication Module (VCM) and cables for any damage. Make sure scan tool connections are not interrupted during programming.
- A hardwired internet connection is strongly recommended.
- Turn off all unnecessary accessories (radio, heated/cooled seats, head lamps, interior lamps, HVAC system, etc.) and close doors.
- Disconnect/depower any aftermarket accessories (remote start, alarm, power inverter, CB radio, etc.).
- Follow all scan tool on-screen instructions carefully.
- Disable IDS/scan tool sleep mode, screensaver, hibernation modes.
- Create all sessions Key On Engine Off (KOEO). Starting the vehicle before creating a session will cause errors within the programming inhale process.

#### Module Reprogramming

- 1. Certain vehicles, which are listed within Attachment VII, will require TCU replacement.
  - If the VIN is listed within Attachment VII, proceed to Step 2.
  - If the VIN is not listed within Attachment VII, proceed to Step 3.

#### IMPORTANT: The TCU WSM procedure contains steps for Programmable Module Installation (PMI). These steps must be followed to properly install the new TCU.

2. If the VIN is listed within Attachment VII, replace the TCU. Refer to Workshop Manual (WSM) Section 415-00. After TCU replacement proceed to Step 4.

NOTE: If a master reset is not performed the vehicle will not have full system functionality.

- 3. Perform the SYNC/MyTouch Master Reset.
  - a. Select the "Settings/Gear" icon.
  - b. Select "Settings".
  - c. Select "System".
  - d. Select "Master Reset" and then "Yes" then "Yes" to start the reset procedure.
  - **NOTE:** You must scroll down on Select System screen to see the Master Reset option.
- 4. NOTE: Reprogram appropriate vehicle modules before performing diagnostics and clear all Diagnostic Trouble Codes (DTCs) after programming. For DTCs generated after reprogramming, follow normal diagnostic service procedures.

NOTE: If the MyFord® Mobile system prompts for user permissions select "Allow".

Connect battery charger to the 12v battery. For additional information, refer to WSM Section 414-01.

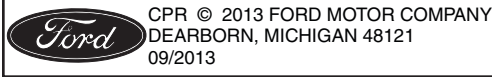

- 5. Reprogram the following modules to the latest software level in the order instructed below, using IDS *86.04* or higher:
  - TCU Reprogram using IDS 86.04 or higher.
    - The TCU is unique from other modules and may need to be reprogrammed more than once to reach the latest software level. The TCU can only be updated one software level at a time. If the TCU needs a second reprogramming, the following message may appear on IDS. See Figure 1a.
    - TCU programming is not complete until "The TCU is now at the latest software level" is displayed. See Figure 1b.
    - After reprogramming the TCU, turn the ignition "OFF", open/close the door, and wait for 30 seconds, this will force the vehicle into sleep mode. After the vehicle enters sleep mode, turn the ignition "ON" and wait 30 seconds.
  - PCM Reprogram using IDS *86.04* or higher.
    - If the PCM is not reprogrammed before the APIM, BD/13171/V3.6.2 will not be shown as an option in PTS.
  - APIM Follow the "SYNC Module (APIM) Custom Programming" procedure to reprogram the APIM to BD/13171/V3.6.2. For additional information, refer to WSM Section 415-00.
- NOTE: Calibration files may also be obtained at www.motorcraft.com.

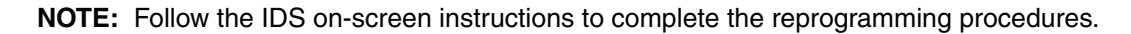

The TCU has been updated, but it is not yet at the latest software level. Run module reprogramming on the TCU again to update it to the latest software level.

# **FIGURE** 1a

The TCU is now at the latest software level.

**FIGURE 1b** 

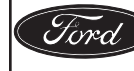

CPR © 2013 FORD MOTOR COMPANY DEARBORN, MICHIGAN 48121 09/2013

ATTACHMENT V PAGE 4 OF 6

**APPLICATION PERFORMANCE UPGRADE 13A01-S3** 

| Applications |           |                    |                 |                                                                               |  |  |
|--------------|-----------|--------------------|-----------------|-------------------------------------------------------------------------------|--|--|
| Install      | Uninstall | Part #             | Version         | Description                                                                   |  |  |
|              |           | BT4T-<br>14D546-DA | Gen2 -<br>V1.0  | SERVICE PROVISIONING                                                          |  |  |
|              |           | BT4T-<br>14D546-FA | Gen2 -<br>V1.0  | App to correct modules that report null ESN                                   |  |  |
|              |           | DA5T-<br>14D546-AG | Gen2 -<br>V1.20 | TDI, VHR, EA (911Assist) Combo Pack.                                          |  |  |
|              |           | DA5T-<br>14D546-BB | Gen2 -<br>V1.1  | TDI and VHR Application.                                                      |  |  |
|              |           | DA5T-<br>14D546-DB | Gen2 -<br>V1.1  | Emergency Assistance application. (911Assist)                                 |  |  |
|              |           | DA5T-<br>14F496-AH | Gen2 -<br>V1.3  | 8" Ford Graphics Pack (ONLY SELECT FOR A FORD<br>VEHICLE)                     |  |  |
|              |           | DA5T-<br>14F496-BH | Gen2 -<br>V2.21 | 8" Lincoln Graphics Pack (ONLY SELECT FOR A<br>LINCOLN VEHICLE)               |  |  |
|              |           | DA5T-<br>14F496-MB | Gen2 -<br>V1.1  | Custom Animation application (FOR FORD F-150<br>RAPTOR VEHICLES ONLY).        |  |  |
|              |           | DA5T-<br>14F496-NB | Gen2 -<br>V1.1  | Custom Animation application (FOR LINCOLN MKZ VEHICLES ONLY).                 |  |  |
|              |           | DA5T-<br>14F497-AJ | Gen2 -<br>V1.21 | English (US) Language Pack (ONLY SELECT IF THE VEHICLE IS IN NORTH AMERICA)   |  |  |
|              |           | DA5T-<br>14F497-HH | Gen2 -<br>V8.10 | South American Language Pack (ONLY SELECT IF THE VEHICLE IS IN SOUTH AMERICA) |  |  |
|              |           | DA5T-<br>14F497-JC | Gen2 -<br>V1.2  | Chinese Mandarin Language Pack (ONLY SELECT IF THE VEHICLE IS IN CHINA)       |  |  |
|              |           | DA5T-<br>14F657-AK | Gen2 -<br>V1.21 | Global Navigation Application                                                 |  |  |
|              |           |                    |                 | ONLY IF EQUIPPED 1301C<br>WITH NAVIGATION                                     |  |  |

# **NOTE:** When prompted to manually select vehicle applications, select only the applications that are applicable to the vehicle. See Figure 2.

# **FIGURE 2**

**NOTE:** Touchscreen calibration is required after reprogramming the APIM. After the reprogram procedure completes, a "Tick" button will appear on the bottom left of the IDS screen (this may require scrolling to the bottom of the page to view).

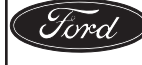

### **Vehicles Equipped With Navigation**

- **NOTE:** After the reprogramming procedure completes, an SD card fault will appear on the screen. This is normal.
- 6. Remove the A3 level Navigation Map SD Card from the vehicle's map card slot.
- 7. Tap "SD Nav" on the touchscreen to clear the SD card fault.
- 8. Install the *new* A4 level Navigation Map SD Card into the vehicle's map card slot. See Figure 3. Wait for the *new* Navigation Map SD Card to be recognized and tap "OK" when the "SD Card Detected" screen appears on the touchscreen.

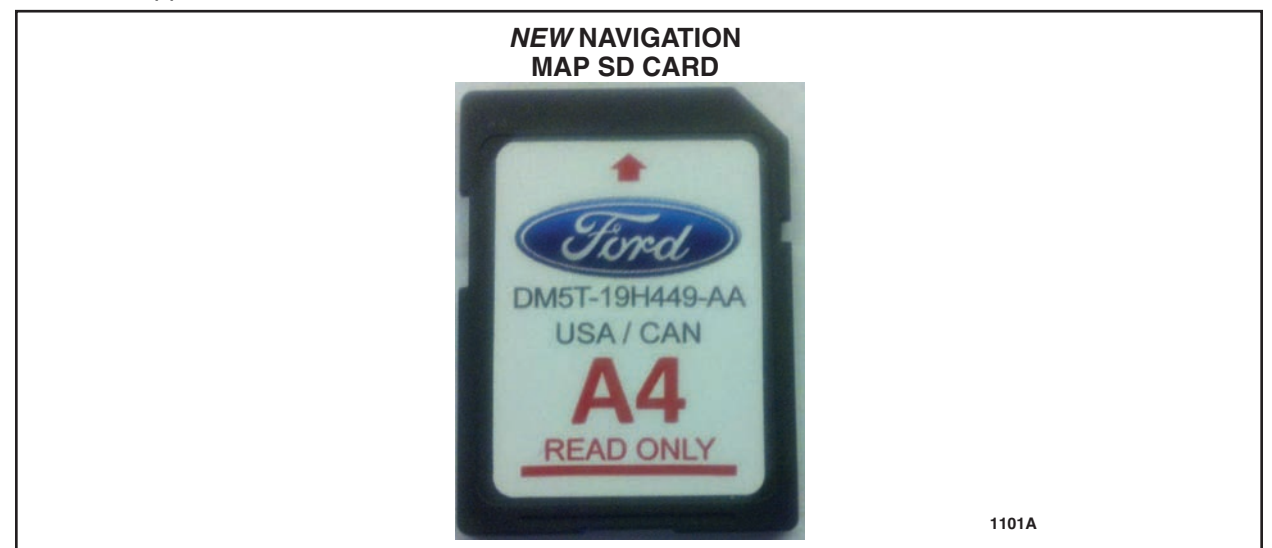

**FIGURE 3** 

#### **Stock Units**

9. Insert an updated User Guide into the glove compartment of all stock units.

#### **All Vehicles**

- **NOTE:** If the MyFord Touch® system is unresponsive, inoperative, or if the vehicle software update was unsuccessful, perform normal WSM diagnostic procedures. If WSM diagnostics identify the APIM as the causal part of a concern, replace the APIM. For additional information, refer to WSM, Section 415-00.
- 10. Notify the customer that they may need to re-establish their MyFord® mobile account.

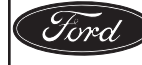

#### Recovering a PCM when programming has resulted in a blank module: <u>NEVER DELETE THE</u> <u>ORIGINAL SESSION!</u>

- 1. Obtain the original IDS that was used when the programming error occurred during Module Reprogramming (MR) or Programmable Module Installation (PMI).
- 2. Disconnect the VCM from the data link connector (DLC) and the IDS.
- 3. Reconnect the VCM to IDS and then connect to the DLC. Once reconnected, the VCM icon should appear in the corner of the IDS screen. If it does not, troubleshoot the IDS to VCM connection.
- 4. Locate the ORIGINAL vehicle session when programming failed. This should be the last session used in most cases. If not, use the session created on the date that the programming failed.
- **NOTE:** If the original session is not listed in the previous session list, click the "Recycle Bin" icon at the lower right of the previous session screen. This loads any deleted sessions and allows you to look through them. Double-click the session to restore it.
- 5. Once the session is loaded, the failed process should resume automatically.
- 6. If programming does not resume automatically, proceed to the Module Programming menu and select the previously attempted process, PMI or MR.
- 7. Follow all on-screen prompts/instructions.
- 8. Near the end of programming, the IDS prompts you to select certain parameters. It is important to make a selection for ALL parameters listed. If the correct selection is already highlighted, you must still choose that selection before clicking the "Tick" mark to complete the configuration.
- 9. The last screen on the IDS may list additional steps required to complete the programming process. Make sure all applicable steps listed on the screen are followed in order.

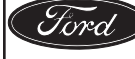

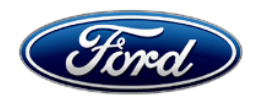

Ford Motor Company Ford Customer Service Division P. O. Box 1904 Dearborn, Michigan 48121

June, 2013

# SYNC<sup>®</sup> with MyFord Touch<sup>®</sup> Customer Satisfaction Program 13A01 (C-MAX HYBRID AND FUSION HYBRID)

Mr. John Sample 123 Main Street Anywhere, USA 12345

Your Vehicle Identification Number: 12345678901234567

Ford is pleased to provide a Software Update V3.5 for the MyFord Touch<sup>®</sup> system in your vehicle. Ford has authorized your dealer to install this software Performance Upgrade in your vehicle at no cost to you.

## Elements of v3.5 Update

Our goal is to make your Hybrid driving experience with the MyFord Touch<sup>®</sup> system more enjoyable than ever. The latest MyFord Touch update includes all the improvements from previous updates. In addition we are providing feature enhancements that will provide you information about your Hybrid.

V3.5 includes all of the following improvements:

- Simplified phone pairing process.
- Enhanced voice recognition performance.
- Improved call sound quality.
- Simplified voice commands for radio and USB-connected audio players.
- Enhanced voice and screen destination entry for vehicles equipped with Navigation.
- Updated Bluetooth<sup>®</sup> device/SYNC compatibility.
- Outside air temperature display on the 8-inch touchscreen.
- New "EV Info" button 2 on Home screen that will take you to a Powerflow Screen that shows energy flow information.

Please call your dealer to request a service date for Customer Satisfaction Program 13A01. Provide the dealer with the Vehicle Identification Number (VIN) of your vehicle, which is printed near your name at the beginning of this letter.

The time needed for this repair is less than one-half day. However, due to service scheduling requirements, your dealer may need your vehicle for a longer period of time. If you do not already have a servicing dealer, you can access <u>www.Fordowner.com</u> for dealer addresses, maps, and driving instructions.

#### Keep up to date on future software updates

Additional information about the V3.5 Performance & Feature Upgrade can found at <u>www.ford.com/mftupdates</u>. To be notified of future software updates for your MyFord Touch<sup>®</sup> system, please make sure to set up your **Owner Profile Information** in your **Account Settings** in your SYNC<sup>®</sup> owner account at <u>syncmyride.com</u>.

If you have questions, or need further assistance, contact the Ford In Vehicle Technology Center at 1-800-392-4040. Representatives are available Monday through Saturday 8:30AM – 9:00PM EST and Sunday 10:30AM – 7:30PM EST.

Thank you for your loyalty to Ford. We greatly appreciate your business, and we know you will enjoy the enhancements to your MyFord Touch<sup>®</sup> system.

Ford Motor Company

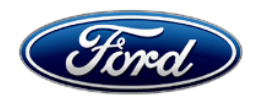

Ford Motor Company Ford Customer Service Division P. O. Box 1904 Dearborn, Michigan 48121

June, 2013

# SYNC<sup>®</sup> with MyFord Touch<sup>®</sup> Customer Satisfaction Program 13A01 (FOCUS BATTERY ELECTRIC VEHICLE)

Mr. John Sample 123 Main Street Anywhere, USA 12345

Your Vehicle Identification Number: 12345678901234567

Ford is pleased to provide a Software Update V3.5 for the MyFord Touch<sup>®</sup> system in your vehicle. Ford has authorized your dealer to install this software Performance Upgrade in your vehicle at no cost to you.

## Elements of v3.5 Update

Our goal is to make your Focus Electric Vehicle driving experience with the MyFord Touch<sup>®</sup> system more enjoyable than ever. The latest MyFord Touch<sup>®</sup> update includes all the improvements from previous updates. In addition, we are providing feature enhancements for your Focus Electric Vehicle.

V3.5 includes all of the following improvements:

- Simplified phone pairing process.
- Enhanced voice recognition performance.
- Improved call sound quality.
- Simplified voice commands for radio and USB-connected audio players.
- Enhanced voice and screen destination entry.
- Enhanced drivability.
- Updated Bluetooth<sup>®</sup> device/SYNC<sup>®</sup> compatibility.
- Outside air temperature display on the 8-inch touchscreen.
- MyFord Touch<sup>®</sup> Special Features for All-Electric Vehicles
  - Addition of "EV Info" button D on MyFord Touch<sup>®</sup> Home screen provides access to unique screens for your Focus Electric Vehicle:
    - Charge Settings screen including On-Board Charge Programming, Cabin Preconditioning, and State of Charge.
    - Powerflow Screen that shows energy flow information.
  - For vehicles equipped with Navigation, update includes rings representing vehicle Electric Range and updated Electric Charging Station POIs with over-theair updates via SiriusXM TravelLink (requires active account)
  - Customizable Charge Port Light Ring illumination settings.

Please call your dealer to request a service date for Customer Satisfaction Program 13A01 (calling in advance will help ensure that parts are available when you arrive). Provide the dealer with the Vehicle Identification Number (VIN) of your vehicle, which is printed near your name at the beginning of this letter.

The time needed for this repair is less than one-half day. However, due to service scheduling requirements, your dealer may need your vehicle for a longer period of time. If you do not already have a servicing dealer, you can access <u>www.Fordowner.com</u> for dealer addresses, maps, and driving instructions.

**MyFord Touch<sup>®</sup> Special Features for Plug-in Hybrid/All-Electric Vehicles User Guide is enclosed with this letter.** Please take the time to familiarize yourself with the new features, and place this in the glove box of your vehicle for future reference. Additional information about the V3.5 Performance & Feature Upgrade can found at www.ford.com/mftupdates.

## MyFord<sup>®</sup> Mobile App Connection

We hope you are already enjoying the benefits and convenience of MyFord<sup>®</sup> Mobile on your smartphone app or web-based portal to: find current and projected state of charge information, locate charging stations, remotely lock/unlock doors, schedule Go Times, locate your vehicle, and much more...

After having this service performed, if you already have a MyFord<sup>®</sup> Mobile account, you may need to re-add your vehicle to the account at <u>myfordmobile.com</u>.

If you have not already established a MyFord<sup>®</sup> Mobile account, you can register at <u>myfordmobile.com</u>.

### Keep up to date on future software updates

To be notified of future software updates for your MyFord Touch<sup>®</sup> system, please make sure to set up your **Owner Profile Information** in your **Account Settings** in your SYNC<sup>®</sup> owner account at <u>syncmyride.com</u>.

If you have questions, or need further assistance with MyFord Touch<sup>®</sup> or MyFord<sup>®</sup> Mobile, contact the Ford In Vehicle Technology Center at 1-800-392-4040. Representatives are available Monday through Saturday 8:30AM – 9:00PM EST and Sunday 10:30AM – 7:30PM EST.

Thank you for your loyalty to Ford. We greatly appreciate your business, and we know you will enjoy the enhancements to your MyFord Touch<sup>®</sup> system.

Ford Motor Company

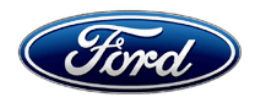

Ford Motor Company Ford Customer Service Division P. O. Box 1904 Dearborn, Michigan 48121

June, 2013

SYNC<sup>®</sup> with MyFord Touch<sup>®</sup> Customer Satisfaction Program 13A01 (C-MAX ENERGI PLUG-IN HYBRID)

Mr. John Sample 123 Main Street Anywhere, USA 12345

Your Vehicle Identification Number: 12345678901234567

Ford is pleased to provide a Software Update V3.5 for the MyFord Touch<sup>®</sup> system in your vehicle. Ford has authorized your dealer to install this software Performance Upgrade in your vehicle at no cost to you.

## Elements of v3.5 Update

Our goal is to make your C-MAX Energi (Plug-in Hybrid) driving experience with the MyFord Touch<sup>®</sup> system more enjoyable than ever. The latest MyFord Touch<sup>®</sup> update includes all the improvements from previous updates. In addition, we are providing feature enhancements for your C-MAX Energi (Plug-in Hybrid).

V3.5 includes all of the following improvements

- Simplified phone pairing process.
- Enhanced voice recognition performance.
- Improved call sound quality.
- Simplified voice commands for radio and USB-connected audio players.
- Enhanced voice and screen destination entry for vehicles equipped with Navigation.
- Updated Bluetooth<sup>®</sup> device/SYNC<sup>®</sup> compatibility.
- Outside air temperature display on the 8-inch touchscreen.
- MyFord Touch<sup>®</sup> Special Features for Plug-in Hybrid Vehicles:
  - Addition of "EV Info" button an MyFord Touch<sup>®</sup> Home screen provides access to unique screens for your C-MAX Energi (Plug-in Hybrid):
    - Charge Settings screen including On-Board Charge Programming, Cabin Preconditioning, and State of Charge.
    - Powerflow Screen that shows energy flow information.
  - For vehicles equipped with Navigation, update includes rings representing vehicle Electric Range and updated Electric Charging Station POIs with over-theair updates via SiriusXM TravelLink (requires active account)
  - Customizable Charge Port Light Ring illumination settings.

Please call your dealer to request a service date for Customer Satisfaction Program 13A01 (calling in advance will help ensure that parts are available when you arrive). Provide the dealer with the Vehicle Identification Number (VIN) of your vehicle, which is printed near your name at the beginning of this letter.

The time needed for this repair is less than one-half day. However, due to service scheduling requirements, your dealer may need your vehicle for a longer period of time. If you do not already have a servicing dealer, you can access <u>www.Fordowner.com</u> for dealer addresses, maps, and driving instructions.

**MyFord Touch<sup>®</sup> Special Features for Plug-in Hybrid/All-Electric Vehicles User Guide is enclosed with this letter.** Please take the time to familiarize yourself with the new features, and place this in the glove box of your vehicle for future reference. Additional information about the V3.5 Performance & Feature Upgrade can found at <u>www.ford.com/mftupdates</u>.

## MyFord<sup>®</sup> Mobile App Connection

We hope you are already enjoying the benefits and convenience of MyFord<sup>®</sup> Mobile on your smartphone app or web-based portal to: find current and projected state of charge information, locate charging stations, remotely lock/unlock doors, schedule Go Times, locate your vehicle, and much more...

After having this service performed, if you already have a MyFord<sup>®</sup> Mobile account, you may need to re-add your vehicle to the account at <u>myfordmobile.com</u>.

If you have not already established a MyFord<sup>®</sup> Mobile account, you can register at <u>myfordmobile.com</u>.

#### Keep up to date on future software updates

To be notified of future software updates for your MyFord Touch<sup>®</sup> system, please make sure to set up your **Owner Profile Information** in your **Account Settings** in your SYNC<sup>®</sup> owner account at <u>syncmyride.com</u>.

If you have questions, or need further assistance with MyFord Touch<sup>®</sup> or MyFord<sup>®</sup> Mobile, contact the Ford In Vehicle Technology Center at 1-800-392-4040. Representatives are available Monday through Saturday 8:30AM – 9:00PM EST and Sunday 10:30AM – 7:30PM EST.

Thank you for your loyalty to Ford. We greatly appreciate your business, and we know you will enjoy the enhancements to your MyFord Touch<sup>®</sup> system.

Ford Motor Company